コマンドプロンプトからプロダクトキーを調べる方法を紹介します。

① 検索ボックスに cmd と入力して [管理者として実行] をクリックします。

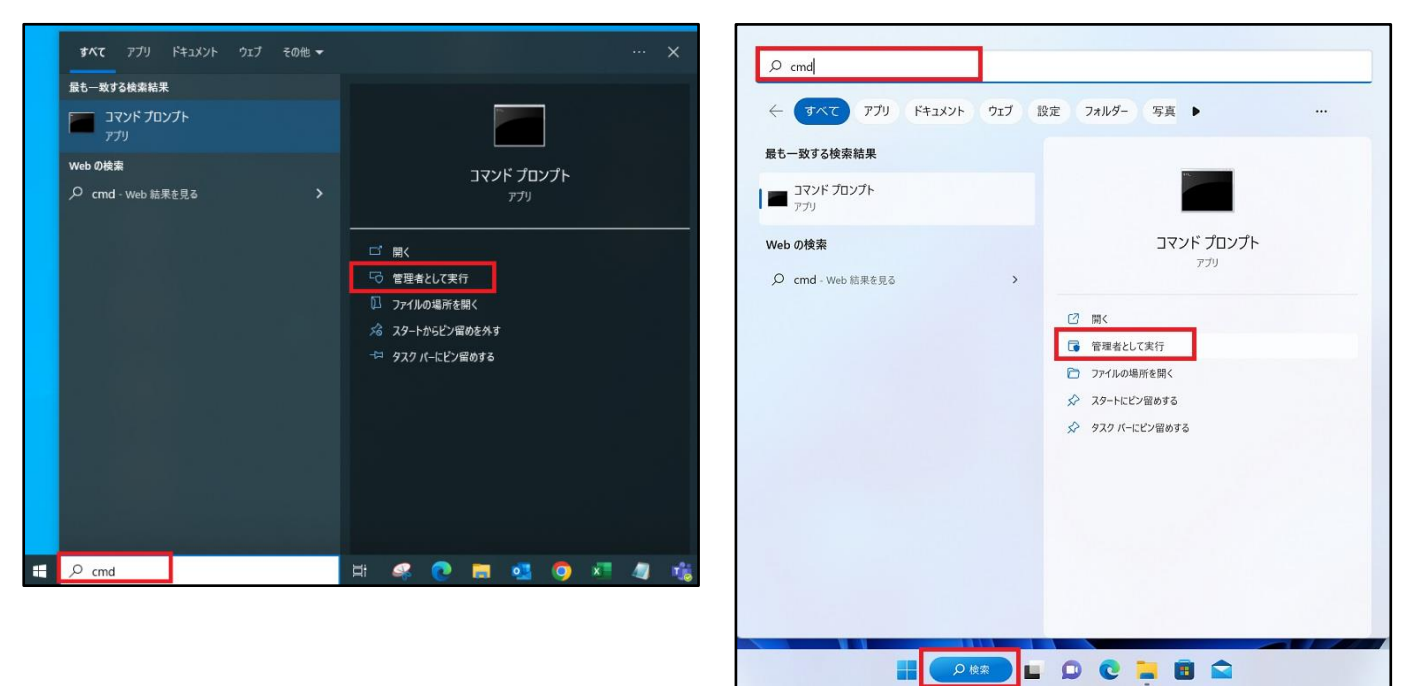

[Windows10]

 wmic path softwarelicensingservice get OA3xOriginalProductKey と入力して Enter キー を入力します。

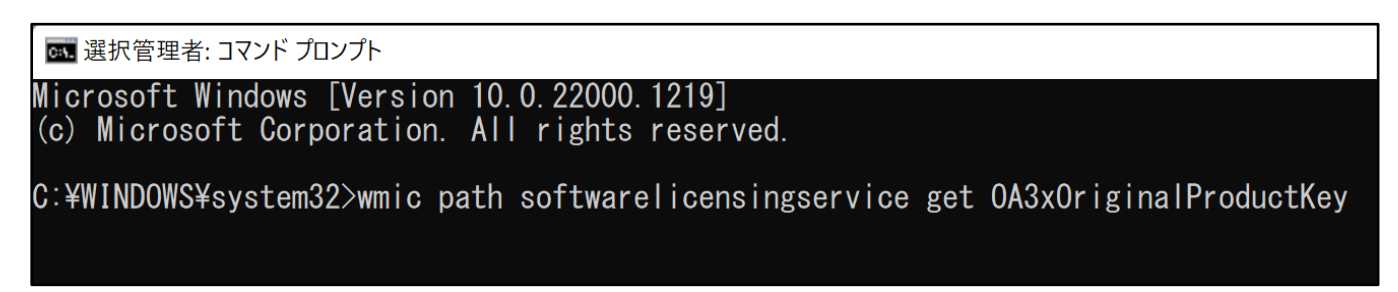

③ プロダクトキーが存在するなら XXXXX-XXXXX-XXXXX-XXXXX-XXXXX 形式で表示されます。

[Windows11]